## Istruzioni

- Sulla diapositiva 1 inserisci il testo "Laboratorio 1" come titolo e "a cura di Mario Rossi" come sottotitolo.
- Spostati in visualizzazione struttura e crea una nuova diapositiva dopo la diapositiva 1.
- Digita come titolo "creazione nuova diapositiva".
- Crea una nuova diapositiva e abbassala di livello, quindi digita "Uso della struttura per creare nuovi livelli.
- Crea un altro punto di pari livello e digita "Uso dei tasti Invio e Tab" .
- Crea un altro punto e abbassalo di livello quindi digita "Creazione di un sottolivello" .
- Dal riquadro della diapositiva copia il testo "nuova diapositiva" e incollalo nel segnaposto titolo della diapositiva 4.
- Modifica il titolo della diapositiva 4 in " Una nuova diapositiva".

## Laboratorio 1

a cura di Mario Rossi

## Creazione nuova diapositiva

- Uso della struttura per creare nuovi livelli
- Uso dei tasti Invio e Tab

- Creazione di un sottolivello

## Una nuova diapositiva